#### Designer Configuration 3.02 Create a New Registry Key and Value Purpose

You can Create a New Registry Key and Value in <u>32 bit Operating system</u> and <u>64 bit</u> <u>Operating system</u> to disappear SAP menu item to avoid performing changes to the required menu items of the SAPGUI. You need to follow differrent path to create registry key and value in different types of Operating Systems.

#### **Pre-requisites:**

You need to have Administrative rights for the machine on which the task is to be performed.

#### **User Interface**

# Steps to create a Registry Key (Administration) for 32Bit Operating System.

1. Click "start", type "regedit" in the search bar and then click "enter".

2. Navigate to the below specified path to create a registry key.

HKEY\_LOCAL\_MACHINE\\Software\\SAP\\SAPGUI Front\\SAP Frontend Se

Page 1 / 9 (c) 2024 Liquid UI | Synactive | GuiXT <dev@guixt.com> | 2024-07-31 19:24 URL: https://www.guixt.com/knowledge\_base/content/52/1160/en/302-create-a-new-registry-key-and-value.html

3. Right Click on **SAP Frontend Server**, select **New** and then **Key**.

4. You need to rename **New Key #1** to **Administration** as shown below.

5. Right Click on **Administration** Key and select **New**, and then select **String Value**.

6. You need to rename **New Value #1** to **DisappearItems.** 

# Steps to create a Registry Key (Administration) for 64Bit Operating System.

1. Click **Start** and type "**regedit**" in the search bar and hit "enter". Page 3/9

(c) 2024 Liquid UI | Synactive | GuiXT <dev@guixt.com> | 2024-07-31 19:24

URL: https://www.guixt.com/knowledge\_base/content/52/1160/en/302-create-a-new-registry-key-and-value.html

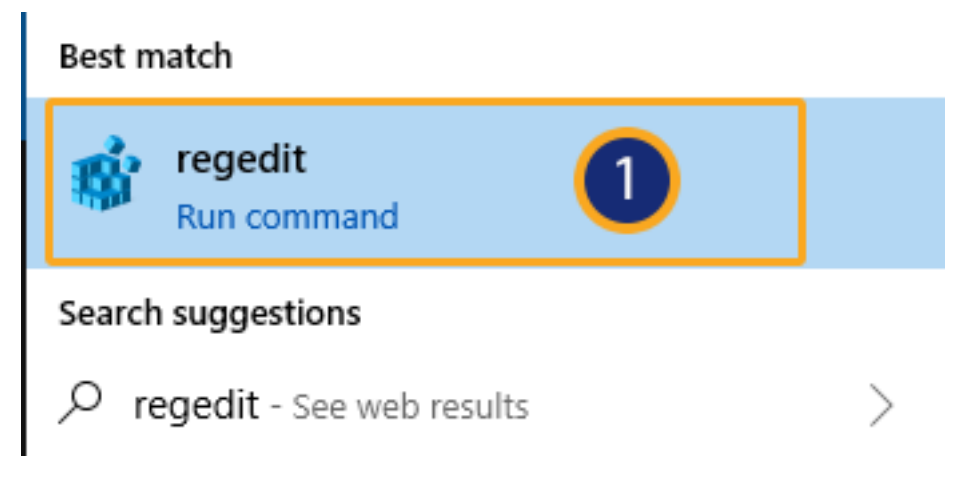

2. You can view the Registry Editor and open the HKEY\_LOCAL\_MACHINE folder.

| Registry Editor                                                                                                    |                   |                |                         | _ |  | $\times$ |
|----------------------------------------------------------------------------------------------------|-------------------|----------------|-------------------------|---|--|----------|
| File Edit View Favorites Help                                                                                                    |                   |                |                         |   |  |          |
| Computer\HKEY_LOCAL_MACHINE                                                                                                    |                   |                |                         |   |  |          |
| Computer\HKEY_LOCAL_MACHINE Computer HKEY_CLASSES_ROOT HKEY_CLASSES_ROOT HKEY_LOCAL_MACHINE HKEY_LOCAL_MACHINE HKEY_USERS HKEY_CURRENT_CONFIG | Name<br>(Default) | Type<br>REG_SZ | Data<br>(value not set) |   |  |          |
|                                                                                                    |                   |                |                         |   |  |          |
|                                                                                                    |                   |                |                         |   |  |          |

3. Navigate to the below specified path to create a registry key.

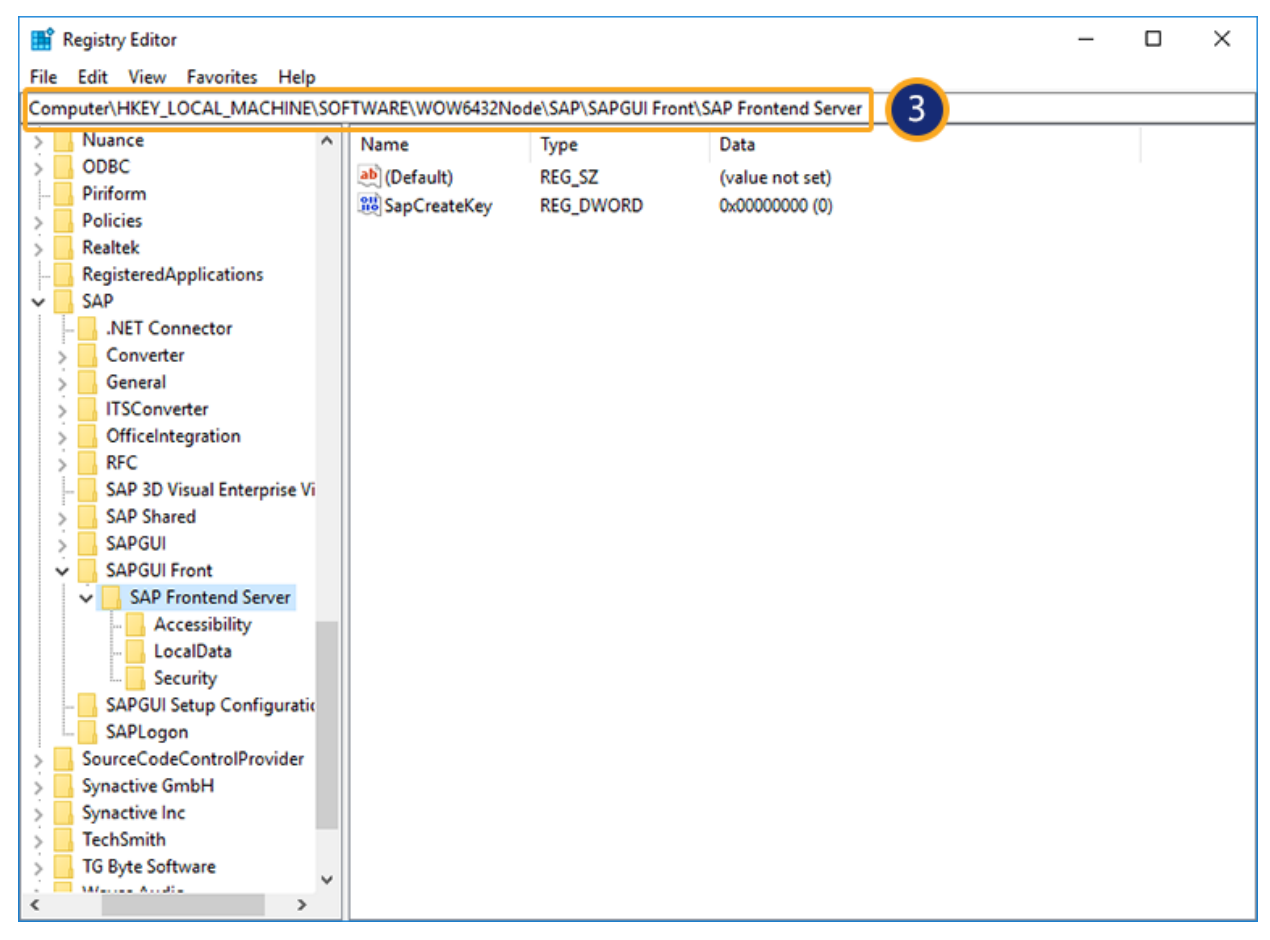

 $\label{eq:local_machine} \\ \texttt{SOFTWARE} \\ \texttt{Wow6432Node} \\ \texttt{SAPGUI Front} \\ \texttt{SAP Front} \\ \texttt{SAP Front} \\ \texttt{S$ 

4. Right Click on **SAP Frontend Server**, select **New** and then select **Key**.

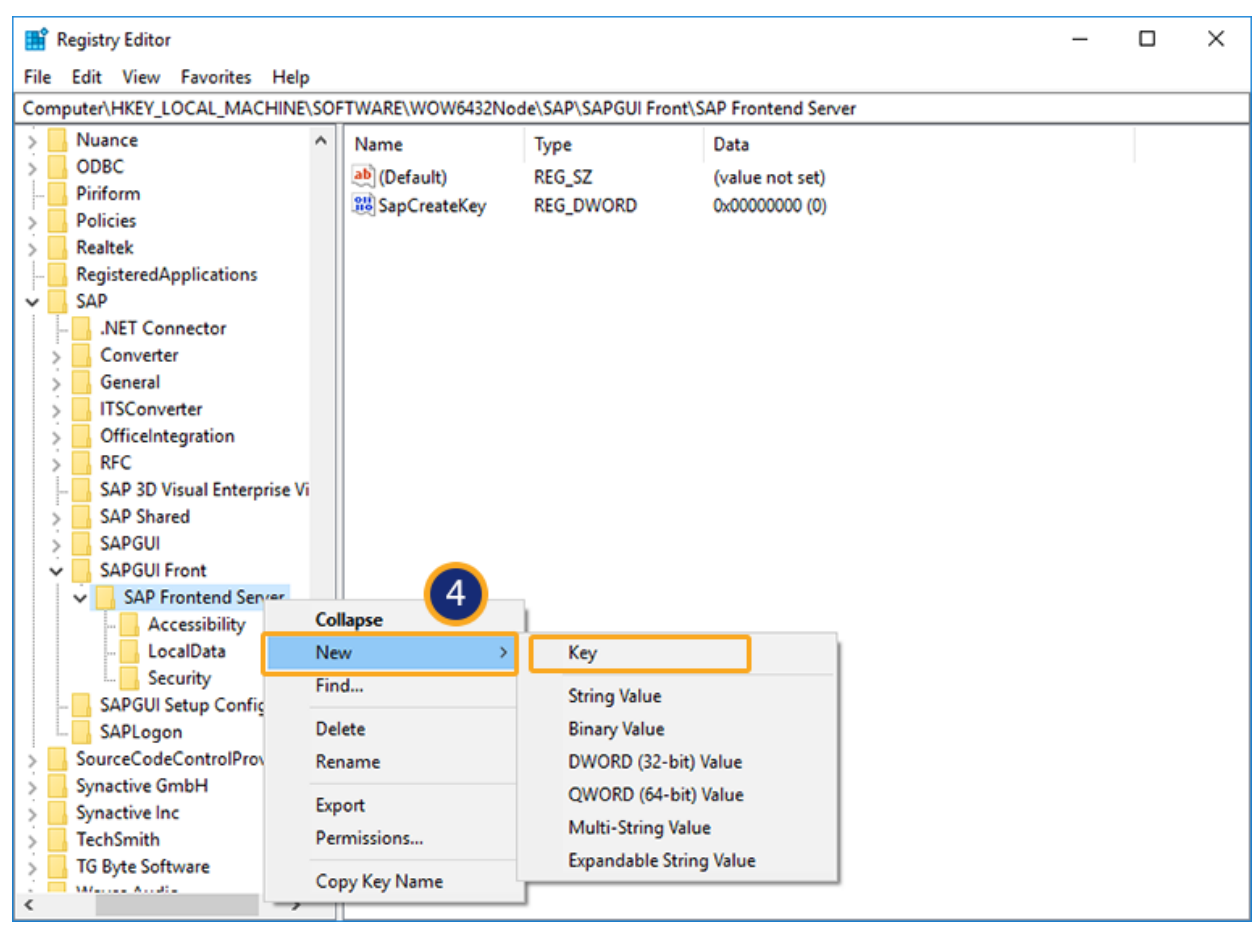

5. You need to rename New Key #1 to Administration.

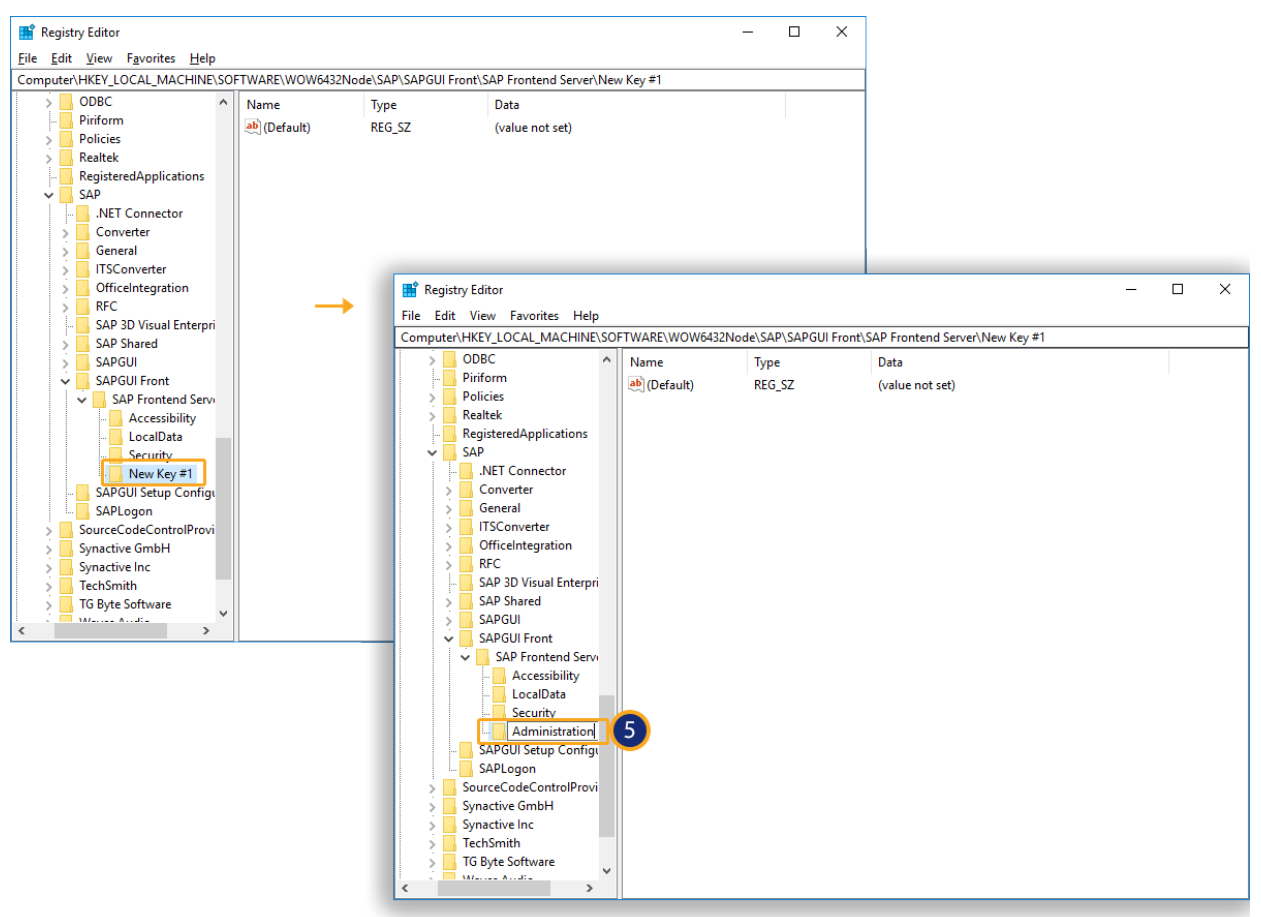

6. Right Click on **Administration** Key and select **New**, and then select **String Value**.

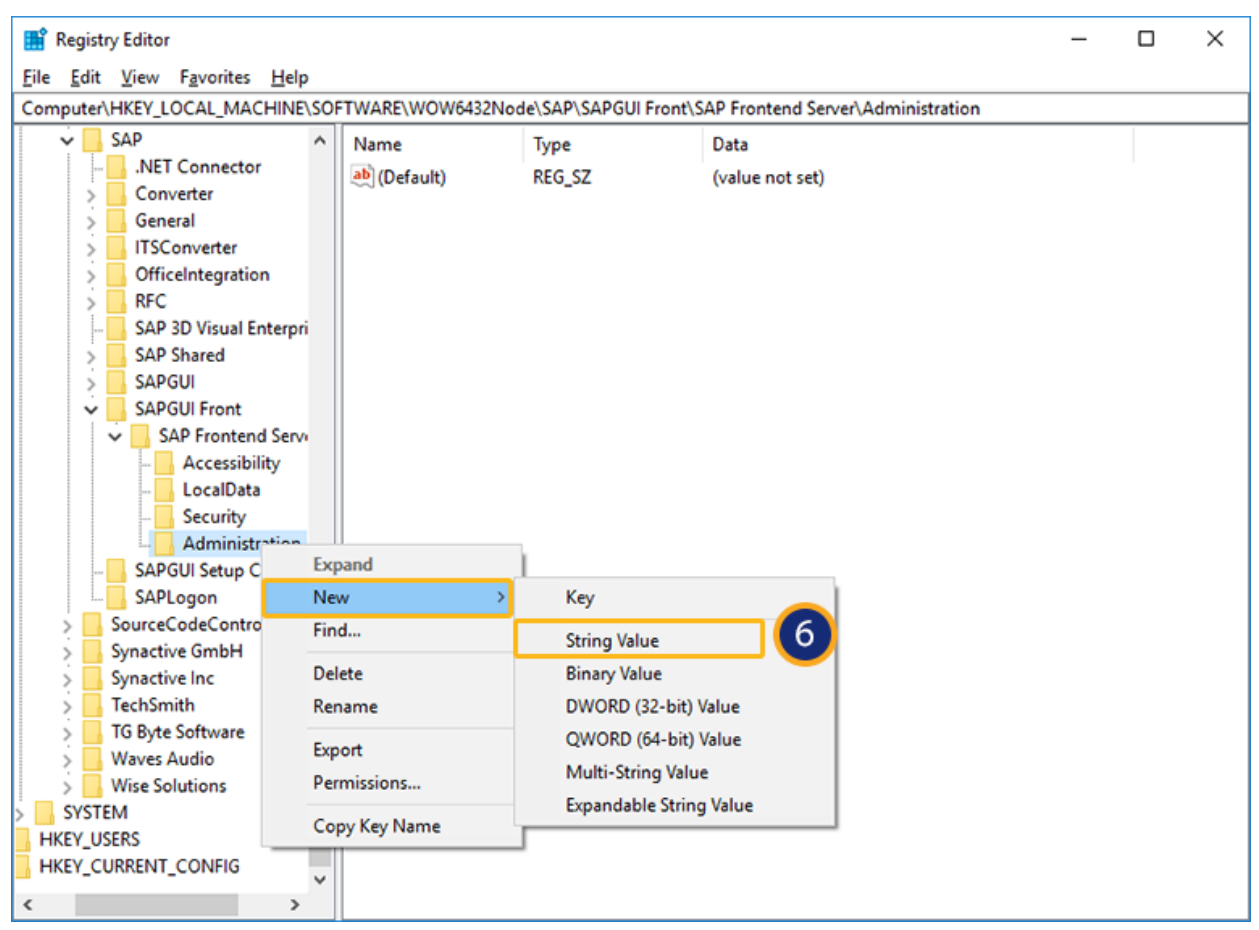

7. You need to rename **New Value #1** to **DisappearItems.** 

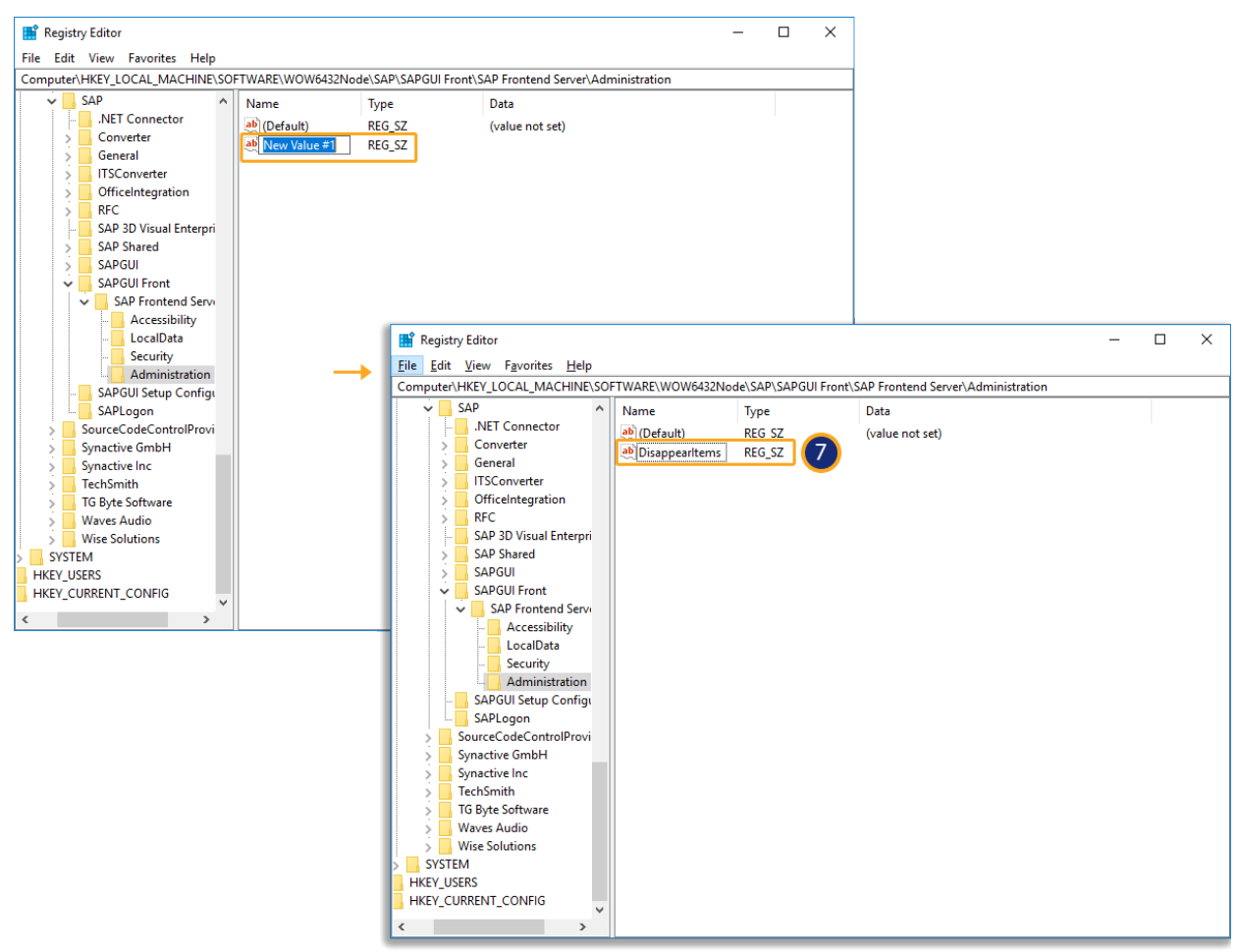

Unique solution ID: #2165 Author: sarvani.kusuri@guixt.com Last update: 2018-08-20 12:59